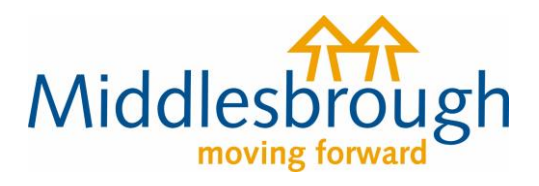

## **Citizens Access - Revenues user guides**

## Cancel Single Person Discount (SPD)

Click on 'View Single Person Discount options' and choose 'I want to cancel single person discount on my account'. You'll then need to input your name and Council Tax account number.

## **Council Tax discount**

middlesbrough.gov.uk

You can apply for a reduction in your council tax if you are the only occupier aged over 18 in your property, or end an existing single person discount.

View Single Person Discount options

 <u>I want to apply for a single person discount</u>
 <u>I want to cancel single person discount on my account</u>
 Single Person Discount is available if no other person over 18 is resident.

Continue with an update that you have previously started

You'll be asked a few questions about your status in the property. Choose the options which apply to you. Then select 'Add person'.

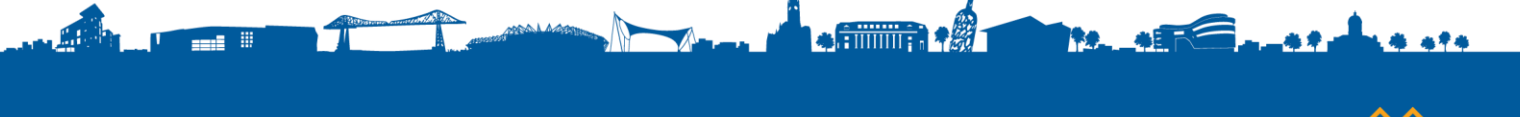

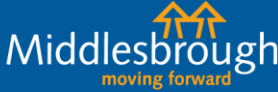

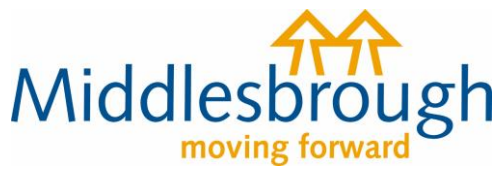

| Is this your se           | ble or main residence                                                                                                    |
|---------------------------|----------------------------------------------------------------------------------------------------|
| • Yes                     | ) No                                                                                                    |
| Are you 18 or             | older?                                                                                                    |
| • Yes                     | No                                                                                                    |
| What is your              | relationship to the dwelling?                                                                                                    |
| ◯ Freehold:<br>"Freehold  | You own the building and the land it stands on outright, in perpetuity. It is your name in the land registry as<br>er", owning the title absolute |
| O Leasehol<br>years or 1  | d: A lease from the freeholder to use the home for a number of years. The leases are usually long term - ofte<br>20 years                         |
| • Tenant: A               | person who occupies land or property rented from a landlord                                                                                       |
| ⊖ Licence to<br>have perm | o occupy: A resident who lives in the property and who is a licensee. This means that they are not a tenant<br>nission to stay there              |
| ⊖ Resident                | without agreement: Any resident living in the property, for example, living with parents                                                          |
|                           |                                                                                                    |
| re you married            | , cohabiting or in a civil partnership with a liable person within the dwelling?                                                                  |
| ● Yes                     | 0                                                                                                    |
| as someone m              | oved in?                                                                                                    |
| • res                     |                                                                                                    |
| Moved in det              | ails                                                                                                    |
| Give details of           | noved in person                                                                                                    |
| Name                      |                                                                                                    |
| Add person                |                                                                                                    |
|                           |                                                                                                    |
| Next                      |                                                                                                    |

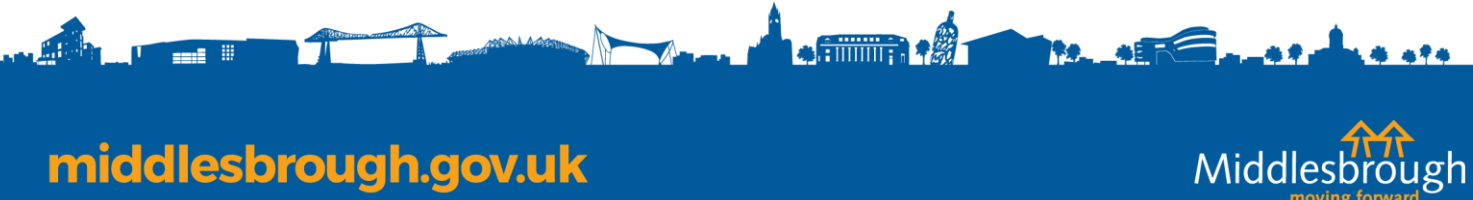

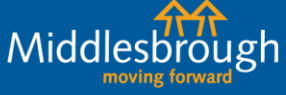

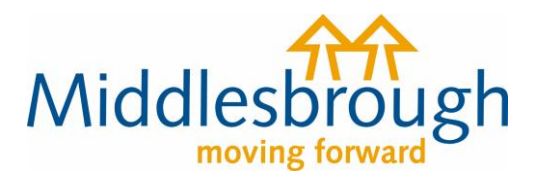

Add the person's details and the date they moved into the property. If they moved from an address in Middlesbrough, add the address.

| Last name                                                           |                         |                           |         |  |
|---------------------------------------------------------------------|-------------------------|---------------------------|---------|--|
|                                                                     |                         |                           |         |  |
| Home telephone nu                                                   | mber                    |                           |         |  |
|                                                                     |                         |                           |         |  |
| Work telephone nur                                                  | nber                    |                           |         |  |
|                                                                     |                         |                           |         |  |
| Mobile telephone nu                                                 | umber                   |                           |         |  |
|                                                                     |                         |                           |         |  |
| Email address                                                       |                         |                           |         |  |
|                                                                     |                         |                           |         |  |
|                                                                     |                         |                           |         |  |
| Preferred contact met                                               | hod                     |                           |         |  |
| ⊖ Home telephone                                                    | ○ Work telephone        | ⊖ Mobile telephone        | ⊖ Email |  |
| Is this dwelling the pe                                             | erson's sole or main re | sidence?                  |         |  |
| ⊖ Yes ⊖ No                                                          |                         |                           |         |  |
| On what date did this                                               | person move in?         |                           |         |  |
| DD MM YY                                                            | YY                      |                           |         |  |
| Has this person lived                                               | in this local authority | area at a different addre | ss ?    |  |
|                                                                     |                         |                           |         |  |
| ○ Yes ○ No                                                          | ed the age of 18?       |                           |         |  |
| <ul><li>○ Yes</li><li>○ No</li><li>Has this person attain</li></ul> |                         |                           |         |  |
| Yes No                                                              |                         |                           |         |  |
| Yes No                                                              |                         |                           |         |  |

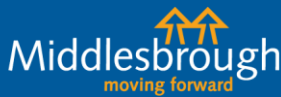

\*\*

middlesbrough.gov.uk

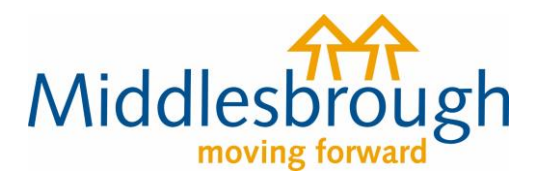

The form will then ask for your up-to-date contact details and your preferred way for us to contact you.

You'll then see the summary screen confirming the information that you're submitting. If you're happy with the information, click 'agree' to the declaration and submit it.

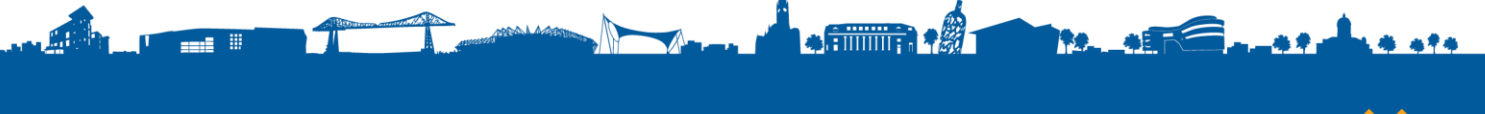

middlesbrough.gov.uk

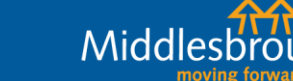